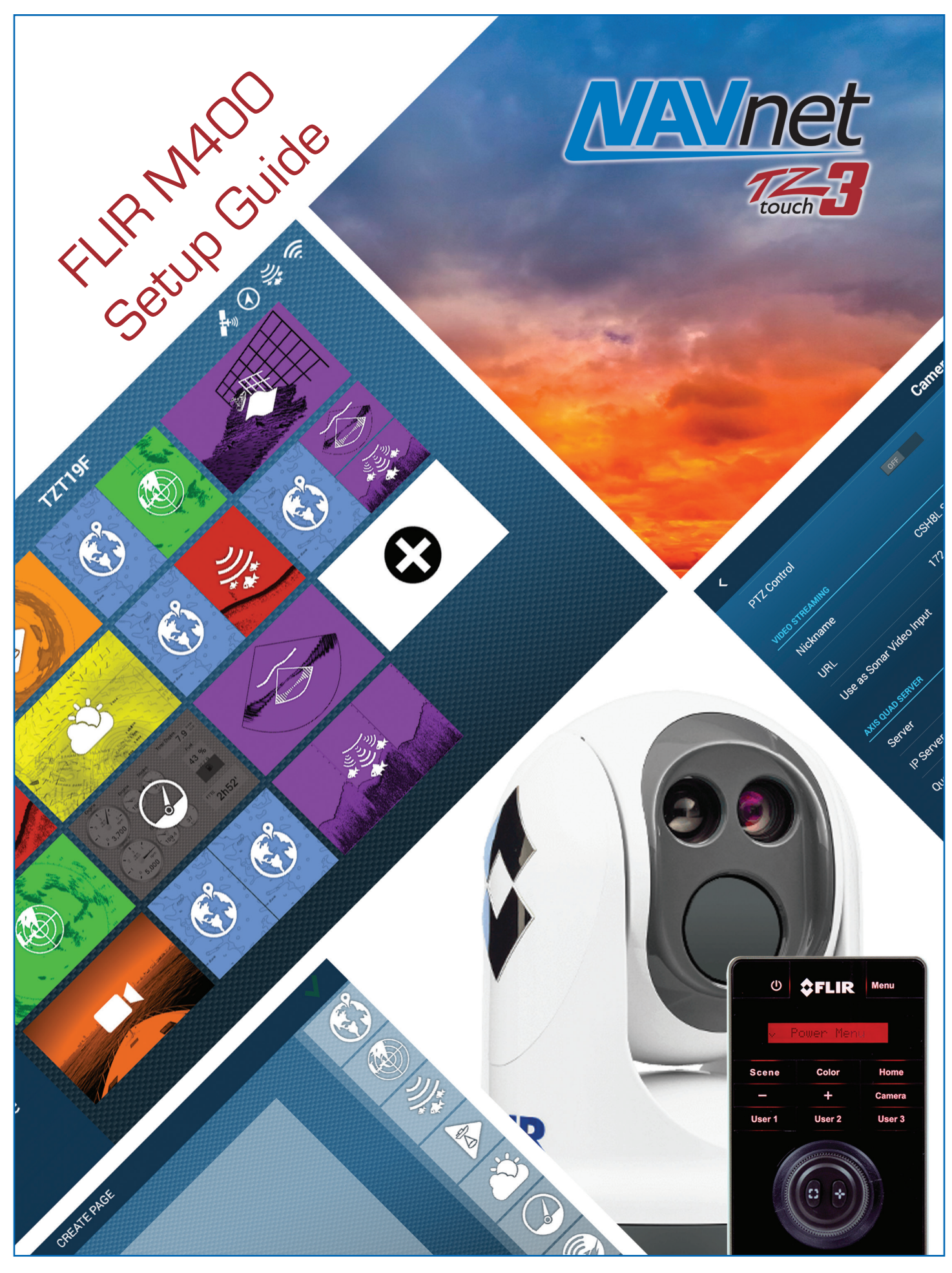

### FURUNO

## 1. Integration with FLIR M400-Series

FLIR M400-Series cameras can be integrated with NavNet TZtouch3 (**Version 2 software or later**) MFDs to pan, tilt, zoom in/out, and move or lock a camera to a specific target. This document describes how to configure the FLIR M400-Series cameras before integrating them to the NavNet TZtouch3 network.

## 2. Network Overview

Only one (1) FLIR M-Series can be used on the TZtouch3 network as shown at right. Both, video images and control commands are communicated via the Ethernet.

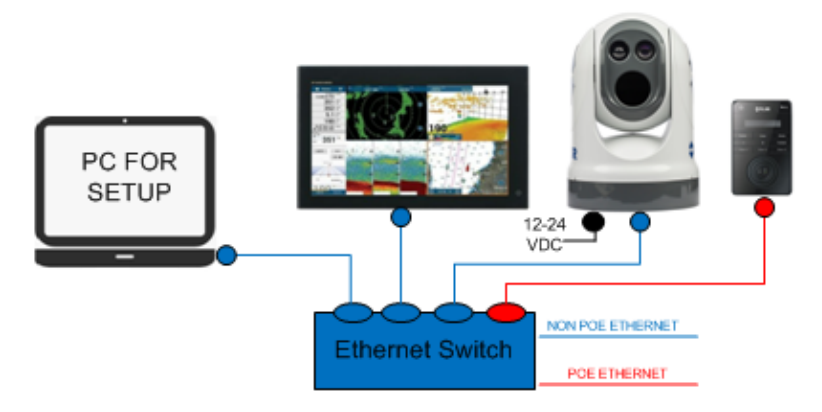

### Note:

The JCU II (Joystick Control Unit), normally included with the FLIR camera is necessary to turn on and off the camera and operate the camera for the functions not supported by the MFD. The JCU is considered a mandatory device.

# 3. Setting up FLIR M400-Series Camera and JCU II

Static IP addresses should be assigned to the FLIR M400-Series camera and JCU II to match with the NavNet TZtouch and TZtouch2 network. Only properly configured units should be placed on the Furuno Ethernet network.

| MFD                 | M400-Series Camera   | M400-Series Subnet Mask | JCU II IP Address | JCU II Subnet Mask |
|---------------------|----------------------|-------------------------|-------------------|--------------------|
| TZT3 (v2 and after) | 172.31.200. <b>9</b> | 255.255.0.0             | 172.31.200.100    | 255.255.0.0        |

Table 1.1

#### 3.1. **Assigning Static IP Address to FLIR M400-Series**

The recommended IP addresses is shown in the prior table. You must avoid duplication with the IP addresses of FURUNO Ethernet sensors. For detailed setup, follow the steps below.

#### Setting up PC to Assign Static IP to FLIR M400-Series (1) Connect PC to FLIR M400-Series network. (2) For now. Make sure you have the JCU PC FOR turned OFF or disconnected from the SETUP network. 12-24 VDC NON POE ETHERNET Ethernet Switch

Tip:

The FLIR M400-Series are UPnP-enabled devices. You can see the list of UPnP-enabled device on the PC by opening [Network] (Windows 7 and later). Note that devices such as M400-Series cameras will appear on the PC only if they are in the same network domain.

(3) Set up PC IP address and Subnet mask to access the FLIR M400 Series configuration page as shown in below.

Tip:

When the PC is connected to the M400-Series camera directly with Ethernet cable or via a hub (without a router or DHCP server in the network), the M400 -Series camera will automatically assign themselves an IP address of 192.168.250.xxx / 255.255.255.0. To access the configuration page of the M-400 Series camera, set up the IP address and subnet mask of the PC to 192.168.250.XXX and 255.255.255.0. In this example, the IP address is manually fixed to 192.168.250.1 and subnet mask to 255.255.255.0 as shown at below.

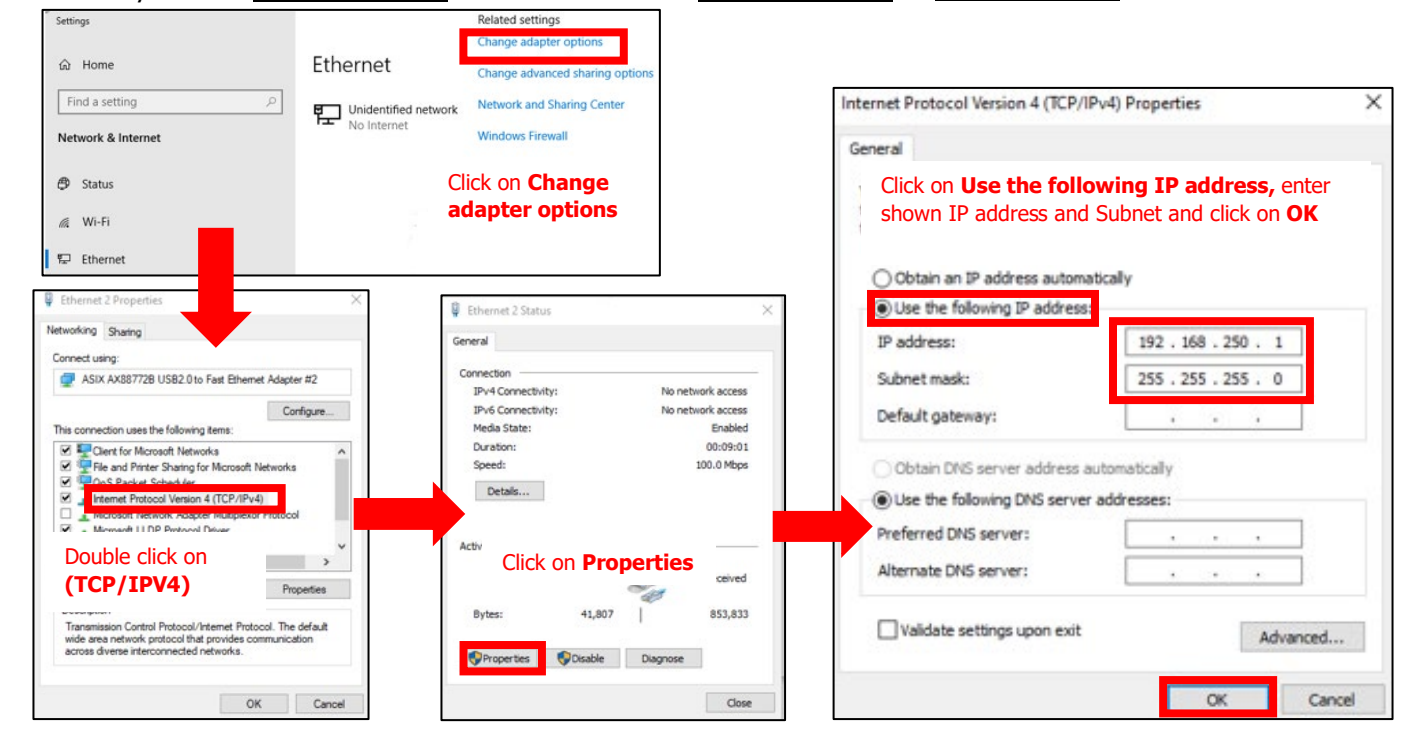

(4) Once the PC is in the same network domain as the M400-Series camera, you will be able to see the M400-Series camera icon under [Network] (Windows 7 and later). Host names are shown as device names. In this example, [M400XR 6060694] is M400XR. For Windows10 Click on Windows Icon search for Control Panel. Select [Network and Internet] and left click on [View network computers and devices]. Or you can click on PC/My PC icon and then click on [Network]

| Best match                        |             |                                               |                                                                                    |                                                                                     |                                                         |
|-----------------------------------|-------------|-----------------------------------------------|------------------------------------------------------------------------------------|-------------------------------------------------------------------------------------|---------------------------------------------------------|
| Control Panel<br>App              |             |                                               |                                                                                    |                                                                                     |                                                         |
| Apps                              |             | Control Panel                                 |                                                                                    |                                                                                     |                                                         |
| C Settings                        | >           | App                                           | Control Panel                                                                      |                                                                                     |                                                         |
| Contacts                          | >           |                                               | ← → ~ ↑ 10 × Co                                                                    | ontrol Panel >                                                                      |                                                         |
| EPSON Scan Settings               | >           | 📑 Onen                                        |                                                                                    | Adjust your computer's settings                                                     | View by:                                                |
| - Croon seanseangs                |             | - Open                                        |                                                                                    | System and Security                                                                 | See User Accounts                                       |
| a Kun                             | >           | Normal (                                      |                                                                                    | Review your computer's status<br>Save backup copies of your files with File History | Change account type                                     |
| Get Help                          | >           | Recent                                        |                                                                                    | Backup and Restore (Windows 7)                                                      | Appearance and Personalization                          |
| Windows Administrative Tools      | >           | View network computers and devices            |                                                                                    | View network status and tasks                                                       | Clock and Region                                        |
| Search the web                    |             | View network status and tasks                 |                                                                                    | Hardware and Sound<br>View devices and printers                                     | Change date, time, or number formats                    |
| CONT - See web results            | >           | Network and Sharing Center                    |                                                                                    | Add a device<br>Adjust commonly used mobility settings                              | Let Windows suggest settings<br>Optimize visual display |
| Folders (1+)                      |             | Connect to a network                          |                                                                                    | Programs                                                                            |                                                         |
| Settings (7+)                     |             | <ul> <li>Advanced sharing settings</li> </ul> |                                                                                    | Uninstali a program                                                                 |                                                         |
| g- ( ,                            |             | Mouse 1                                       |                                                                                    |                                                                                     |                                                         |
| CONTrol Panel                     |             |                                               |                                                                                    |                                                                                     |                                                         |
|                                   |             |                                               |                                                                                    |                                                                                     |                                                         |
| 🛛 🗹 🔜 🖛 🛛 Network                 |             |                                               |                                                                                    |                                                                                     |                                                         |
| File Network View                 |             |                                               | Network and Internet                                                               | · · · · · · · · · · · · · · · · · · ·                                               |                                                         |
|                                   | 3           | View printers                                 | ← → ~ ↑ 💆 > Con                                                                    | trol Panel > Network and Internet >                                                 |                                                         |
| operties Open Connect with Remote | Add device: | View device webpage Network and               | Control Panel Home                                                                 |                                                                                     |                                                         |
| Desktop Connection                | and printer | i Sharing Center                              | Control Parlel Home                                                                | View network status and tasks Connect                                               | to a network View network computers and                 |
| Location                          |             | Network                                       | Network and Internet                                                               | A Internet Options                                                                  |                                                         |
|                                   |             |                                               | Hardware and Sound                                                                 | Change your homepage Manage brows                                                   | er add-ons Delete browsing history and coo              |
| > - 🛧 💣 > Network                 |             |                                               | Teruwere end Sound                                                                 |                                                                                     |                                                         |
| - → · ↑ 🏕 > Network               |             | ↑ → Other Devices (3)                         | Programs                                                                           | Intel® PROSet/Wireless Tools                                                        |                                                         |
| 는 → ~ ↑ 🥩 > Network               |             | A Other Devices (3)                           | Programs<br>User Accounts<br>Appearance and                                        | Intel® PROSet/Wireless Tools                                                        |                                                         |
| ⊢ → · ↑ 🔹 Network                 |             | Other Devices (3)     M400XR 6060694          | Programs<br>User Accounts<br>Appearance and<br>Personalization<br>Clock and Region | Intel® PROSet/Wireless Tools                                                        |                                                         |

#### Tip:

If the devices do not appear, check if the PC is set up to display UPnP notifications.

#### <u>Windows7</u>

In the [Network] page, turn on [Network Discovery]

| 🏟   🎧    = I     |                                      | Network               |                                |  |
|------------------|--------------------------------------|-----------------------|--------------------------------|--|
| File Netwo       | ork View                             |                       |                                |  |
| G 1              | 🗣 🕨 Network                          | • 42                  | Search Network                 |  |
| Network discover | y and file sharing are turned off. I | Network computers and | devices are not visible. Clici |  |
| 🔆 Favorites      | 😵 Turn on network discover           | y and file sharing    | pty.                           |  |
| Desktop          | Open Network and Sharin              | g Center              |                                |  |

#### Windows10

Click on the Windows icon and keyword search for "manage advanced sharing settings" Enter. Select [Turn on network discovery] and select [Save changes].

| Manage advanced theregy entry is not set on the set of parage advanced sharing settings control paral Manage advanced sharing settings control paral Manage advanced sharing control paral Manage advanced sharing control paral Manage advanced setting control paral Manage advanced setting control paral Manage advanced setting control paral Manage advanced setting control pa | Best match                                                              |                                                   | Change sharing options for different network profiles                                                                              |
|----------------------------------------------------------------------------------------------------|-------------------------------------------------------------------------|---------------------------------------------------|----------------------------------------------------------------------------------------------------|
|                                                                                                    | Manage advanced sharing<br>settings<br>Caretral panel                   | 華                                                 | Windows creates a separate network profile for each network you use. You can choose specific options f<br>each profile.<br>Private |
| P manage advanced sharing options       Image advanced sharing options         P manage advanced sharing       P         P manage advanced share       P         P manage advanced share       P         P manage advanced share       P         P manage advanced share       P         P manage advanced share       P         P manage advanced setting       P         P manage advanced setting       P      <                                                                                                    | Search work and web<br>P manage advanced - test work and web<br>results | Manage advanced sharing settings<br>Control panel | Guest or Public                                                                                                    |
| All Make sould                                                                                                    |                                                                         |                                                   |                                                                                                    |

#### **Assigning Static IP Address to M400-Series Camera**

(1) Double Click the M400-Series camera icon to open the configuration page.

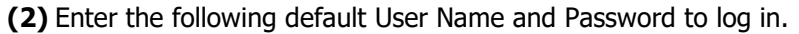

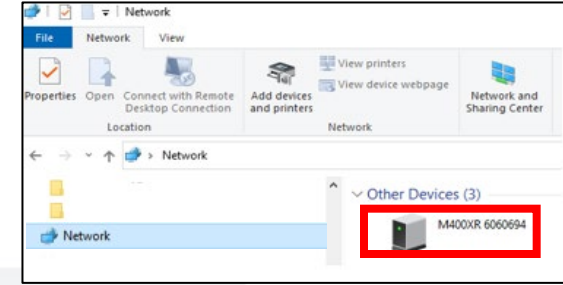

User Name: admin

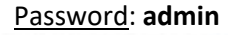

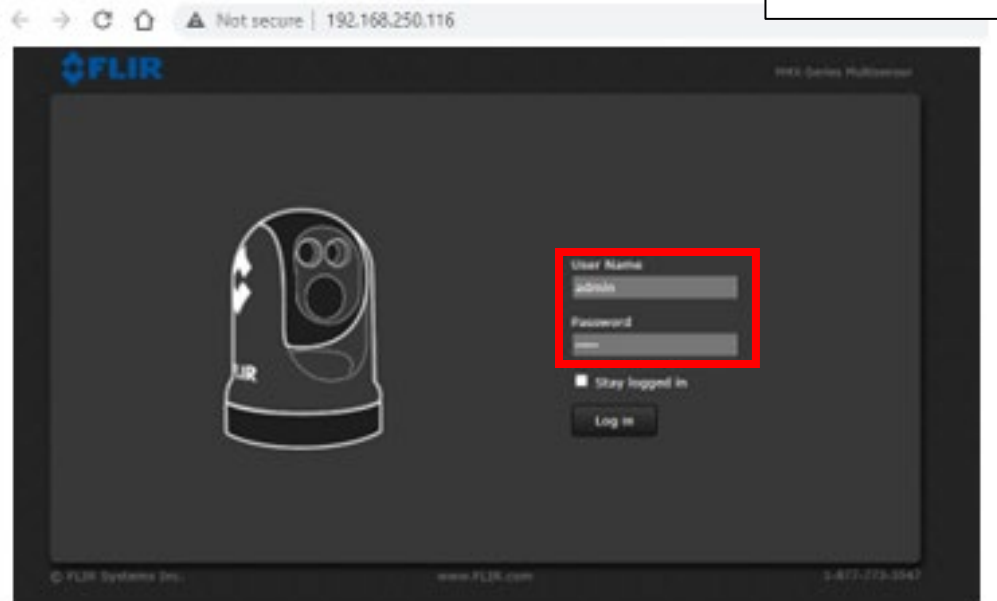

### (3) Click on [Maintence]

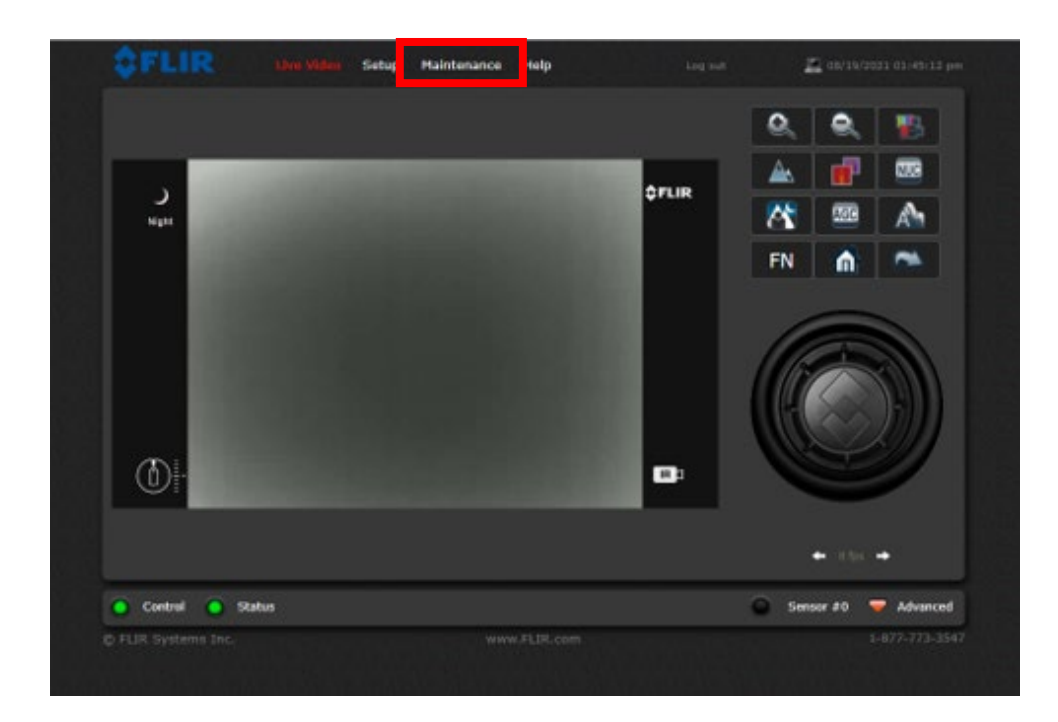

### (4) Click on [LAN Settings]

| d Server                                              |                                     |               |   | 1         |
|-------------------------------------------------------|-------------------------------------|---------------|---|-----------|
| LAN Settings<br>Services                              | Hostname<br>Meo0<br>Interface: eth0 | Hostname Mode |   |           |
| <ul> <li>Security Options</li> <li>Sensors</li> </ul> | IP Address Mode                     |               | - |           |
| 9 Sensor                                              | 192.168.250.116                     |               |   |           |
| Files                                                 | Netmask<br>255.255.255.0            |               |   |           |
| Product Info                                          | Gateway                             |               | _ |           |
|                                                       | MTU (1100-1500)<br>1500             |               |   |           |
|                                                       |                                     |               |   |           |
| Server Running.                                       |                                     |               |   | Sensor #0 |

(5) Set [IP Address Mode] to Static. Change [IP Address] to 172.31.200.9 and set [Netmask] to 255.255.0.0

| D Server         | LAN Settings    |               |          |  |
|------------------|-----------------|---------------|----------|--|
| LAN Settings     | Hostname        | Hostname Mode |          |  |
| Services         | M400            | static        |          |  |
| Server Status    |                 |               |          |  |
| Security Ontions | IP Address Mode |               |          |  |
| Sancore          | Static          |               | <b>~</b> |  |
| P Jelisons       | TP Address      |               |          |  |
| 9 Sensor         | 172.31.200.9    |               |          |  |
|                  |                 |               |          |  |
| Files            | Netmask         |               |          |  |
|                  | 255.255.0.0     |               |          |  |
| 2 Product Info   | Gateway         |               |          |  |
|                  |                 |               |          |  |
|                  | MTH (1100-1500) |               |          |  |
|                  | MTO (1100-1500) |               |          |  |
|                  | 1500            |               |          |  |
|                  |                 |               |          |  |
|                  |                 |               |          |  |

(6) Scroll down click and Save and Accept

| ÇFLIR                                                                        | Live Video Setup Maintonance Help Log out | Kan 08/19/2021 01:46:47 pm |                                                                          |   | 📰 bara Matan da Afrika pe |
|------------------------------------------------------------------------------|-------------------------------------------|----------------------------|--------------------------------------------------------------------------|---|---------------------------|
| Sarver                                                                       | Netmask<br>255.255.0.0                    | 1                          |                                                                          |   |                           |
| LAN Settings Services                                                        | Gateway                                   |                            |                                                                          |   |                           |
| <ul> <li>Server Status</li> <li>Security Options</li> <li>Sensors</li> </ul> | MTU (1100-1500)<br>1500                   |                            |                                                                          |   |                           |
| Sensor                                                                       | DNS Servers DNS Mode Static               |                            |                                                                          |   |                           |
| Product Info                                                                 | Name Server 1<br>75.75.75.75              |                            | Name Serve                                                               |   |                           |
|                                                                              | Name Server 2<br>75.75.76.76              |                            | Name Servi<br>75757676 LAN Settings changes require a network<br>restart | • |                           |
|                                                                              | Read Save Restart Network                 |                            | Accept                                                                   |   |                           |
| <ul> <li>Server Running.</li> <li>FLIR Systems Inc.</li> </ul>               | www.FLIR.com                              | Sensor #0                  |                                                                          |   |                           |

### (7) Click on [Restart Network]

| <b>\$FLIR</b>                                                                | Live Video Setup Maintonance Help Log out                                                                                                    | 🔜 08/19/2021 01:46:47 pm | ÇFLIR              | Live Video Setup Hamilananco Help                                                                             |              |
|------------------------------------------------------------------------------|----------------------------------------------------------------------------------------------------|--------------------------|--------------------|----------------------------------------------------------------------------------------------------|--------------|
| d Savar                                                                      | Netmask<br>255.255.0.0                                                                                                    | 1                        |                    |                                                                                                    |              |
| LAN Settings Services                                                        | Gateway                                                                                                    |                          |                    |                                                                                                    |              |
| <ul> <li>Server Status</li> <li>Security Options</li> <li>Sensors</li> </ul> | MTU (1100-1500)<br>1500                                                                                                    |                          |                    |                                                                                                    |              |
| 9 Sensor                                                                     | DNS Servers DNS Mode Impact Automatication DNS Mode Impact Automatication DNS Mode Impact Automatication DNS Mode DNS Mode DNS MODE DNS MODE DNS MO | _                        |                    |                                                                                                    |              |
| <ul> <li>Files</li> <li>Product Info</li> </ul>                              | Name Server 1<br>75.75.75.75                                                                                                    |                          |                    | Name Servi                                                                                                    |              |
|                                                                              | Name Server 2<br>75.75.76.76                                                                                                    |                          |                    | Network restarted. If the IP address was<br>changed, it may be necessary to type<br>the new URL to reconnect. |              |
|                                                                              | Read Save Restart Network                                                                                                    |                          |                    | Accept                                                                                                    |              |
| Server Running.                                                              |                                                                                                    | Sensor #0                |                    |                                                                                                    |              |
| C FLIR Systems Inc.                                                          | www.FLIR.com                                                                                                    | 1-877-773-3547           | 2 FUR Systems Inc. | www.FLIR.com                                                                                                  | 1-077/203907 |

(8) Restart server by clicking on green dot [Server Running]

| - Alexandre      | Netmask                   |   |
|------------------|---------------------------|---|
| Bereig           | 255.255.0.0               |   |
| LAN Settings     | Gateway                   |   |
| Services         |                           |   |
| Server Status    |                           |   |
| Security Options | MTU (1100-1500)           |   |
| Sensors          | 1500                      |   |
| Sensor           |                           |   |
|                  | DNS Mode                  |   |
| Files            | Static                    | I |
|                  | Name Server 1             | 1 |
| Product Info     | 75.75.75.75               |   |
|                  | Name Server 2             |   |
|                  | 75.75.76.76               |   |
|                  |                           |   |
|                  | Read Save Restart Network |   |
|                  |                           |   |
|                  |                           |   |

(9) Once page becomes unresponsive, <u>cycle power or reboot camera</u> to save changes.

| ÇPLIK | Live Video Setup Hali     | itanajisa Help | red ent | 👱 07/11/2021 59/16/10 am |
|-------|---------------------------|----------------|---------|--------------------------|
|       |                           |                |         |                          |
|       |                           |                |         |                          |
|       |                           |                |         |                          |
|       |                           |                |         |                          |
|       |                           |                |         |                          |
|       | 75.75.75.75<br>Name Serv. | Loading        |         |                          |
|       |                           |                |         |                          |
|       | You must restart the      |                |         |                          |
|       |                           |                |         |                          |

#### 3.2 Assigning Static IP Address JCUII

The recommended IP addresses is shown on *Table 1.1*. You must avoid duplication with the IP addresses of FURUNO Ethernet sensors. For detailed setup, follow the steps below.

#### Setting up PC to Assign Static IP to JCUII

#### (1) For now, power off and disconnect FLIR M400-Series camera from the network.

(2) Once FLIR M400-Series camera is removed from the network connect JCU to the network.

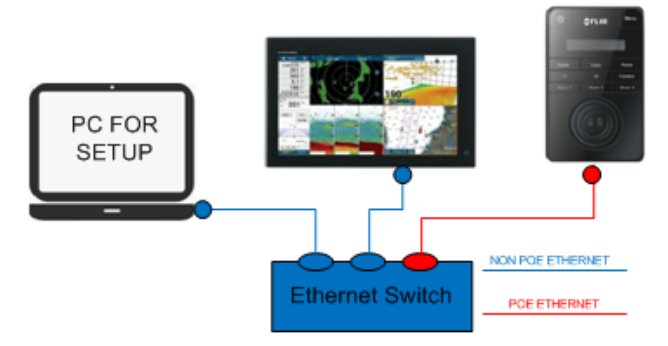

Tip:

The JCUII is a UPnP-enabled device. You can see the list of UPnP-enabled device on the PC by opening [**Network**] (Windows 7 and later). Note that devices such as M400-Series cameras will appear on the PC **only if they are in the same network domain**. To access the configuration page of the JCUII, set up the IP address and subnet mask of the PC to 169.254.XXX.XXX and 255.255.0.0. In this example, the IP address is manually fixed to **169.254.1.1** and subnet mask to **255.255.0.0** as shown at below.

Tip:

You can hold down the **Color** key **on push up on joystick** to display JCUII current IP address.

(3) Set up PC IP address and Subnet mask to access the FLIR M400 Series configuration page.

| Home Ethernet Unidentit No Internet                                                                                                    | Change adapter options<br>Change advanced sharing options<br>fied network<br>Network and Sharing Center<br>Vindows Firewall                                                                                                    | Internet Protocol Version 4 (TCP/IPv4) Properties                                                                                                    |
|----------------------------------------------------------------------------------------------------|----------------------------------------------------------------------------------------------------|----------------------------------------------------------------------------------------------------|
| Status<br>Wi-Fi                                                                                                    | Click on <b>Change</b><br>adapter options                                                                                                    | Click on <b>Use the following IP address</b> , enter<br>this shown IP address and Subnet and click on <b>OK</b>                                                                                                    |
| Ethermet 2 Properties<br>etworking Sharing Connect using: ASIX AX887728 US82.0 to Fast Ethermet Adapter #2 ASIX AX887728 US82.0 to Fast Ethermet Adapter #2 Configure_ This connection uses the following items: Configure_ This connection uses the following items: Configure_ This connection uses the following items: Configure_ This connection uses the following items: Configure_ This connection uses the following items: Configure_ This connection uses the following items: Configure_ This connection Use to Advice Configure_ Configure_ Con | Ethernet 2 Status       X         General       Connection         IPv4 Connectivity:       No network access         IPv6 Connectivity:       No network access         Ouration:       00:09:01         Speed:       100.0 Mbps         Details       Activit         Click on Properties       Insurved         Bytes:       41,807       853,833         Opposetion       Opposetion       Opposetion | Obtain an IP address automatically         ● Use the following IP address:         IP address:         Subnet mask:         Default gateway:         Obtain DNS server address automatically         ● Use the following DNS server addresses:         Preferred DNS server:         Alternate DNS server:         Image:         Obtain and the settings upon exit |

#### Assign Static IP Address to JCUII

(1) Double click on JCUII Icon to open configuration

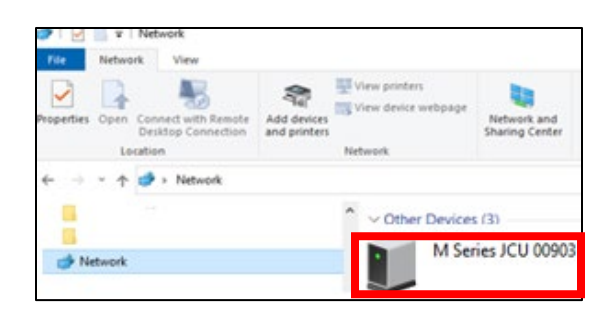

### (2) Set [Network Addressing] to Static

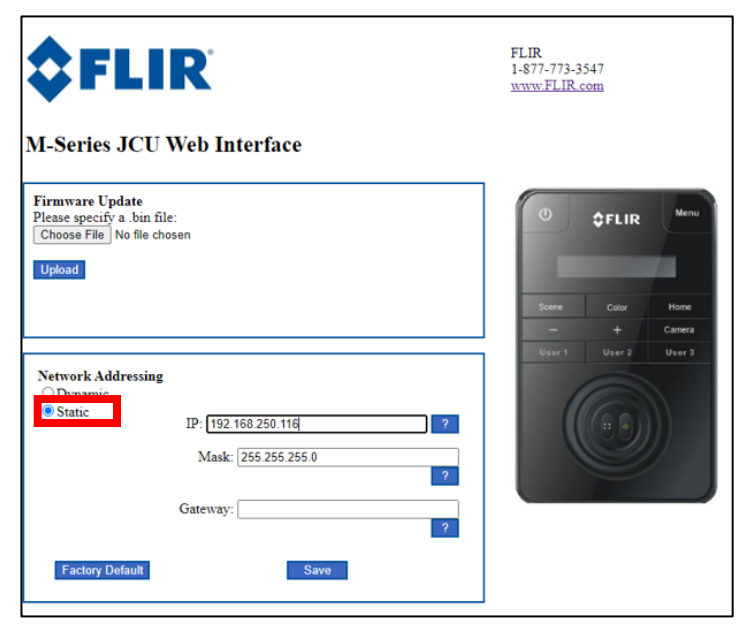

(3)Set IP address to <u>172.31.200.100</u> and Mask to <u>255.255.0.0</u> and **Save** 

| \$FL                                                                            | IR <sup>®</sup>                                                    | FLIR<br>1-877-773-3547<br>www.FLIR.com                |
|---------------------------------------------------------------------------------|--------------------------------------------------------------------|-------------------------------------------------------|
| M-Series JCU<br>Firmware Update<br>Please specify a .bin<br>Choose File No file | J Web Interface                                                    | () \$FLIR Menu                                        |
| Upload                                                                          |                                                                    | Scene Color Home<br>- + Canera<br>Hour 1 Hay 2 Hour 3 |
| Network Addressin<br>O Dynamic<br>Static                                        | 19<br>IP: 172.31.200.100 ?<br>Mask: 255.255.0.0<br>?<br>Gateway: 2 |                                                       |
| Factory Default                                                                 | Save                                                               |                                                       |

### Tip:

#### If you only see script and no JCU configuration page.

This XML file does not appear to have any style information associated with it. The document tree is shown below.

v(device?)

(device?)

(device?)

(device?)

(friendly!Mame>!Secies 3CU 00903(/friend!y!Mame>
(moufacturer>!HR Commercial Vision Systems(/manufacturer>
(manufacturer)!HR Commercial Vision Systems(/manufacturer>
(monufacturer)!HR:Commercial Vision Systems(/manufacturer>
(modelDescription)Systems(/manufacturer!RL)

(modelDescription)Systems(> friend!y!Mame>
(modelDescription)>

(UDN)udd):GU-1\_0-89911a22-ef16-11dd-84a7-00405F408598</UDN)

Manually enter **/index.html** at the end of the IP address of JCU in URL field and Enter/Search, this will bring up the Configuration page as shown above in step (2).

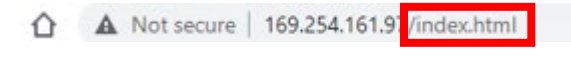

# 4. Setting up TZtouch3 MFD for FLIR Integration

### 4.1 Setting UP TZT3 MFD

(1) You can now connect both the FLIR M400-series camera and JCUII connected into the network.

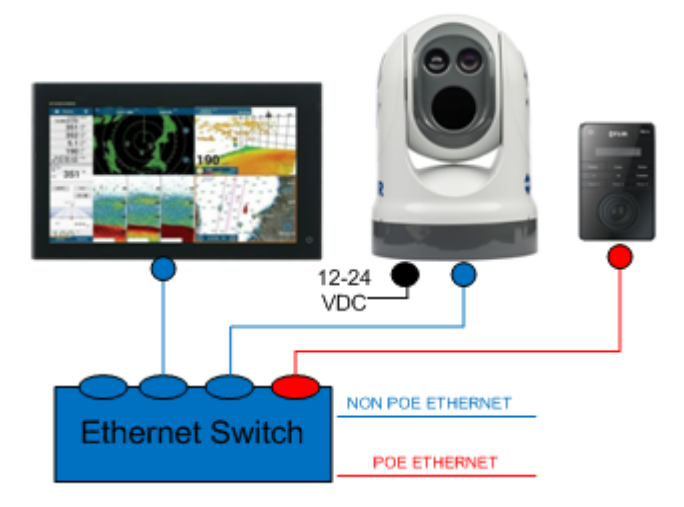

### (2) From the Home Page select [Settings]

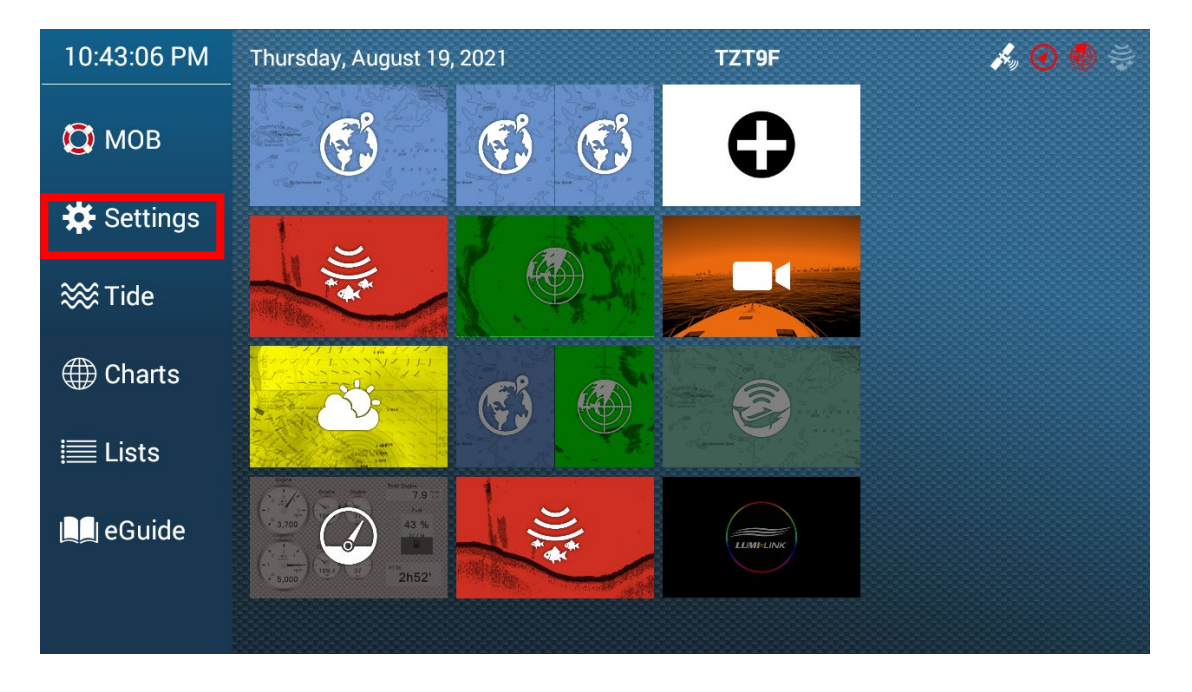

### (3) Select [Camera]

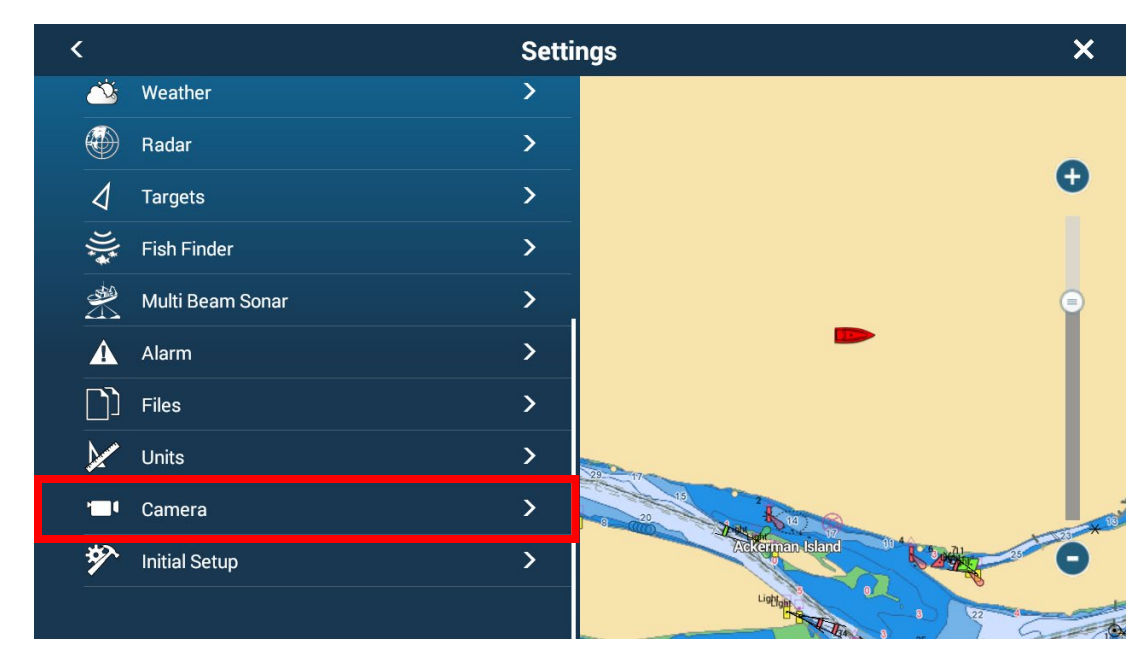

## (4) Select [FLIR Installation]

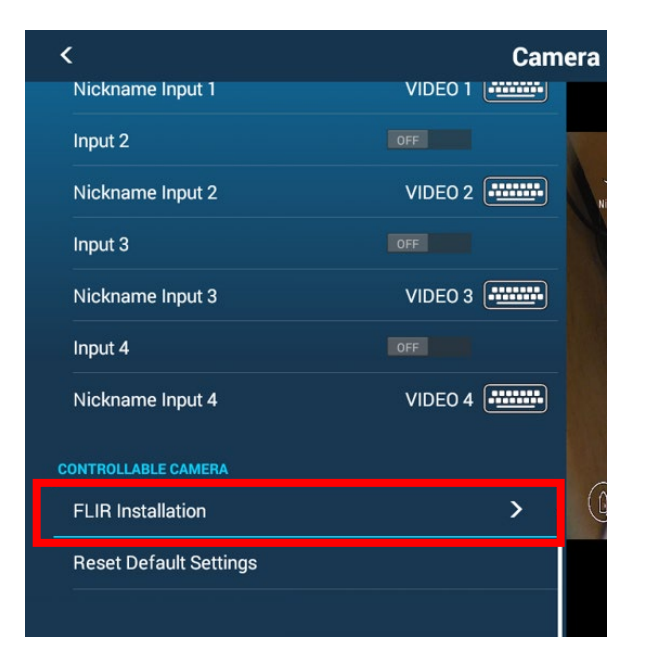

### (5) Select [Scan IP]

| <                          | FLIR Installation |   |  |
|----------------------------|-------------------|---|--|
| Scan IP                    |                   |   |  |
| Video Source               | IP CAMERA 1       | > |  |
| FLIR Model                 | FLIR M-Series     |   |  |
| Camera Offset (Right-Left) | +0.0 °            |   |  |
| Camera Offset (Up-Down)    | +0.0 °            |   |  |
| Automatic Zoom             | OFF               |   |  |
| Zoom Distance              | 328 ft            |   |  |
| Camera Altitude            | 9.8 ft            |   |  |
|                            |                   |   |  |

### (6) Select FLIR M400

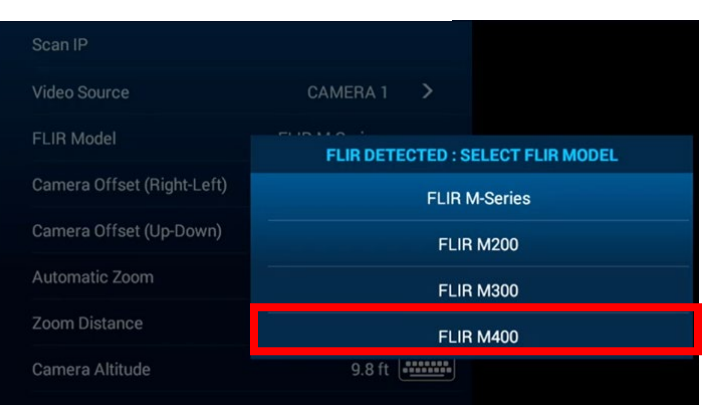

| <                          | FLIR Installatio | n |
|----------------------------|------------------|---|
| Scan IP                    |                  |   |
| FLIR Model                 | FLIR M400        |   |
| Camera Offset (Right-Left) | +0.0 °           |   |
| Camera Offset (Up-Down)    | +0.0 °           |   |
| Automatic Zoom             | OFF              |   |
| Zoom Distance              | 328 ft           |   |
| Camera Altitude            | 9.8 ft           |   |

### (7) Select Camera page

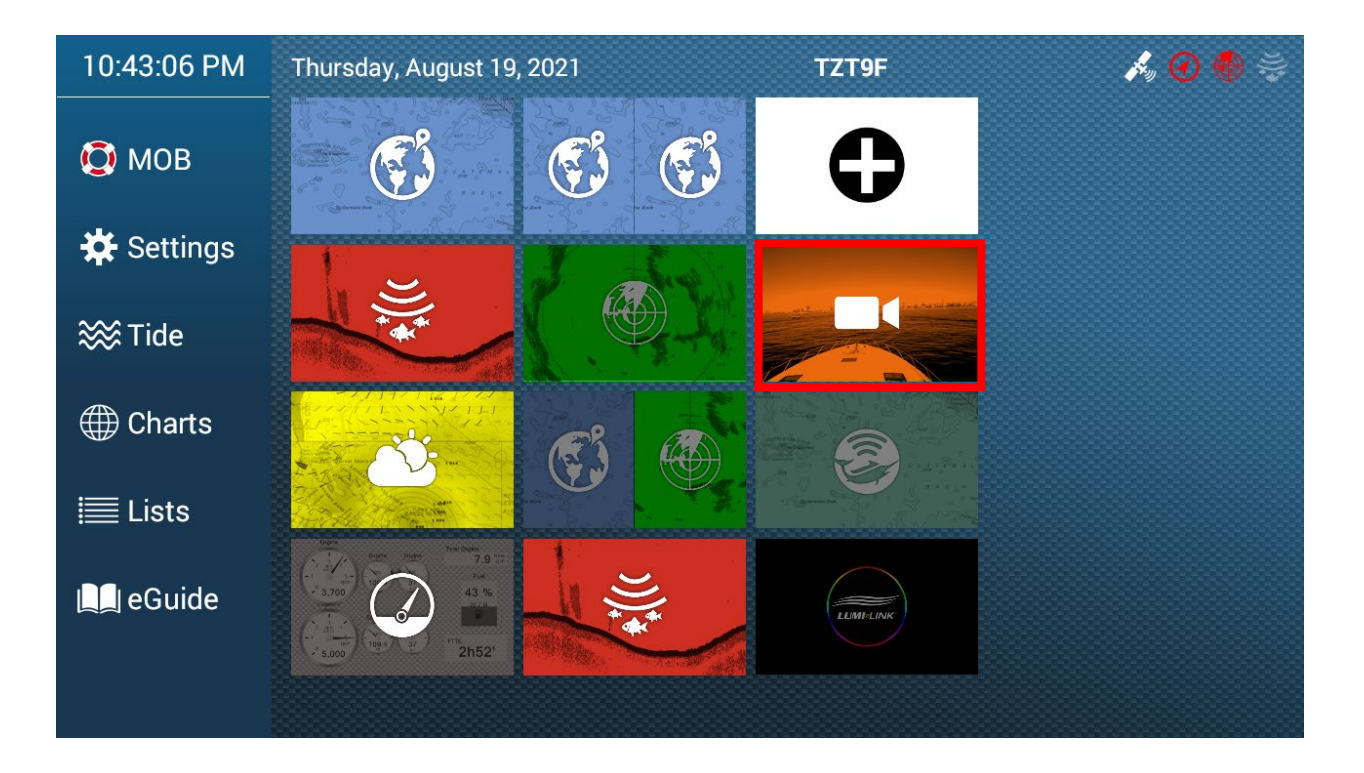

| 🖹 Home 🛛 오   |     |                   |                       |
|--------------|-----|-------------------|-----------------------|
| 2            |     |                   | ⊗FLIR                 |
| Night        |     |                   |                       |
|              |     |                   |                       |
|              |     |                   |                       |
|              |     | Scene             |                       |
|              |     | Day Night         | Docking High Contrast |
|              |     | Mode              |                       |
|              |     | Thermal           | Visible               |
|              |     | Color Mode        |                       |
|              |     |                   |                       |
| FLIR         | ~   | Home              |                       |
| Display Mode |     | Park              | OFF                   |
| Stretch      | Fit | Toggle Polarity   | ON                    |
| Zoom In      |     | Surveillance Mode | OFF                   |
| Zoom Out     |     | ✤ Camera Settings |                       |

(8) Make sure you have [FLIR] selected as the video source from the slide up menu